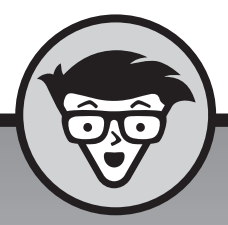

# Windows 10 para a Melhor Idade

#### Peter Weverka

*Guru da tecnologia e coautor do Windows 8.1 For Seniors For Dummies* 

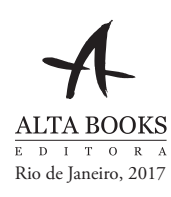

## Sumário Resumido

| Introdução                                                                                                    | 1                        |
|----------------------------------------------------------------------------------------------------|--------------------------|
| Parte 1: Começando com o Windows 10.CAPÍTULO 1: Conhecendo o Windows 10.CAPÍTULO 2: Usando a tela Iniciar e os Aplicativos.CAPÍTULO 3: Definindo as Configurações do Windows 10.CAPÍTULO 4: Trabalhando com Contas de Usuário .CAPÍTULO 5: Familiarizando-se com a Área de Trabalho |                          |
| Parte 2: O Windows 10 e a Internet<br>CAPÍTULO 6: Encontrando o que Você Precisa na Internet<br>CAPÍTULO 7: Enviando E-mails para a Família e os Amigos<br>CAPÍTULO 8: Explorando Aplicativos para o Dia a Dia                                                                      |                          |
| Parte 3: Divertindo-se com o Windows 10<br>capítulo 9: Conhecendo a Loja da Microsoft<br>capítulo 10: Tirando Fotos e Muito Mais<br>capítulo 11: Desfrutando de Música e Vídeos                                                                                                    | 137<br>139<br>153<br>167 |
| Parte 4: Além do Básico                                                                                                    | <b>181</b><br>183        |
| CAPÍTULO 14: Organizando Seus DocumentosCAPÍTULO 15: Fazendo Backup e Restaurando Arquivos                                                                                                    |                          |

## Sumário

| INTRO       | DUÇÃO                                                                              | 1           |
|-------------|------------------------------------------------------------------------------------|-------------|
|             | Sobre Este Livro<br>Convenções Usadas Neste Livro<br>Como Ler Este Livro           | 2<br>2<br>3 |
|             | Como Este Livro Está Organizado<br>Além Deste Livro<br>De Lá para Cá Daqui para lá | 4           |
| PARTE       | 1: COMEÇANDO COM O WINDOWS 10                                                      | 7           |
| CAPÍTULO 1: | Conhecendo o Windows 10                                                            | 9           |
|             | Diga ao Seu Computador o que Fazer                                                 | 10          |
|             | Mova o Mouse                                                                       | 10<br>11    |
|             | Use o Teclado.                                                                     | 12          |
|             | Visualize o Teclado Virtual                                                        | . 13        |
|             | Verifique a Tela Iniciar.                                                          | 19          |
|             | Desligue o Seu Computador<br>Inicie Novamente na Tela de Bloqueio                  | 22<br>23    |
| CAPÍTULO 2: | Usando a tela Iniciar e os Aplicativos                                             | . 25        |
|             | Abra os Aplicativos de Clima e Notícias                                            | 26          |
|             | Alterne entre os Aplicativos Abertos                                               | 30          |
|             | Use a Barra de Aplicativos                                                         | 32          |
|             | Adicione um Local em Clima                                                         | 33          |
|             | Procure por um Aplicativo da Área de Trabalho                                      | 37<br>38    |
|             | Organize e Agrupe Aplicativos na tela Iniciar                                      | 40          |
|             | Faça Perguntas para a Cortana                                                      | . 42        |
| CAPÍTULO 3: | Definindo as Configurações do Windows 10                                           | . 45        |
|             | Acesse a Tela de Configurações                                                     | 46          |
|             | Escolha uma Imagem para a Conta                                                    | 47<br>48    |
|             | Verifique Atualizações Importantes                                                 | 50          |
|             | Personalize o menu Iniciar.                                                        | 51<br>54    |

| CAPÍTULO 4: | Trabalhando com Contas de Usuário                                           | . 57         |
|-------------|-----------------------------------------------------------------------------|--------------|
|             | Conecte-se à Internet                                                       | . 58         |
|             | Crie uma Nova Conta da Microsoft                                            | . 62         |
|             | Alterne entre uma Conta Local e uma Conta Existente                         | 65           |
|             | Adicione uma Conta de Usuário                                               | . 05<br>66   |
|             | Crie uma Senha                                                              | . 69         |
|             | Troque ou Remova Sua Senha                                                  | . 70         |
|             | Crie um PIN                                                                 | . 71         |
|             | Troque seu PIN                                                              | . 72         |
|             | Exclua uma Conta de Usuario                                                 | . 72         |
| CAPÍTULO 5: | Familiarizando-se com a Área de Trabalho                                    | . 75         |
|             | Confira a Área de Trabalho                                                  | . 76         |
|             | Troque a Data ou a Hora                                                     | . 78         |
|             | Conheça as Partes de uma Janela                                             | . 79         |
|             | Redimensione uma Janela                                                     | .81          |
|             |                                                                             | . 03<br>. 27 |
|             | Abra uma Segunda Área de Trabalho                                           | . 04<br>86   |
|             | Escolha uma Tela de Fundo para a Área de Trabalho                           | . 87         |
|             | Fixe Ícones na Barra de Tarefas                                             | . 89         |
|             | Pare Aplicativos com o Gerenciador de Tarefas                               | . 90         |
| PARTE       | 2: O WINDOWS 10 E A INTERNET                                                | . 93         |
| CAPÍTULO 6: | Encontrando o que Você Precisa na Internet                                  | . 95         |
|             | Navegue na Internet com o Edge                                              | . 96         |
|             | Abra Múltiplas Páginas em Abas Separadas                                    | . 99         |
|             | Procure por Qualquer Coisa                                                  | 101          |
|             | Adicione seus Websites aos Favoritos.                                       | 102          |
|             | Conheça os Recursos do Edge                                                 | 106          |
|             |                                                                             | 108          |
| CAPÍTULO 7: | Enviando E-mails para a Família e os Amigos                                 | 111          |
|             | Use o Aplicativo E-mail                                                     | 112          |
|             | Escreva uma Mensagem de E-mail                                              | 114          |
|             | Formate um E-mail                                                           | 115          |
|             | Envie Arquivos e Imagens                                                    | 117          |
|             | Leia e Responda um E-mail Novo                                              | 118          |
|             | Altere as Configurações de E-mail<br>Adicione uma Conta de E-mail Existente | 120          |
|             |                                                                             |              |
| CAPÍTULO 8: | Explorando Aplicativos para o Dia a Dia                                     | 123          |
|             | Adicione Contatos ao Aplicativo Pessoas                                     | 124          |
|             | Apagar um Contato                                                           | 120          |
|             |                                                                             |              |

|            | Adicionar um Aniversário ou Data Comemorativa ao Calendário .<br>Pesquise e Explore com o Aplicativo Mapas<br>Melhore Sua Saúde com o Aplicativo Saúde e Bem Estar<br>Rastrear Ações e Títulos com o Aplicativo MSN Dinheiro<br>Trocar as Configurações de Status Rápido                                                                  | . 127<br>131<br>132<br>134<br>136                      |
|------------|----------------------------------------------------------------------------------------------------|--------------------------------------------------------|
| PARTE      | 3: DIVERTINDO-SE COM O WINDOWS 10                                                                                                    | . 137                                                  |
| CAPÍTULO S | Conhecendo a Loja da Microsoft Conheça Aplicativos e Jogos por Categoria. Procure um Aplicativo ou Jogo por Nome. Instale um Novo Aplicativo ou Jogo Controle Seus Aplicativos e Jogos. Avalie e Classifique um Aplicativo ou Jogo                                                                                                    | .139<br>140<br>143<br>145<br>148<br>149                |
|            | Tixondo Fotos o Muito Mais                                                                                                    | . 150                                                  |
| CAPITULO 1 | Tire Fotos (e Faça Vídeos) com Seu Computador<br>Escolha as Configurações de Câmera<br>Copie as Fotos da Sua Câmera<br>Visualize as Fotos com o Aplicativo Fotos<br>Imprima Fotos Usando o Aplicativo Fotos<br>Edite Fotos Usando o Aplicativo Fotos                                                                                      | . 153<br>154<br>156<br>157<br>160<br>162<br>163        |
| CAPÍTULO 1 | In: Desfrutando de Música e Vídeos.     Reproduza e Copie Música de um CD.     Escute Música com o Aplicativo Música     Crie e Gerencie Listas de Reprodução     Assista aos Vídeos.     Grave um CD                                                                                                    | .167<br>168<br>171<br>174<br>176<br>178                |
| PARTE      | 4: ALÉM DO BÁSICO                                                                                                    | . 181                                                  |
| CAPÍTULO 1 | D2: O Windows 10 e sua Manutenção<br>Conheça as Informações do Sistema.<br>Verifique a Segurança e o Status de Manutenção<br>Instale um Programa Novo na Área de Trabalho<br>Remova Programas da Área de Trabalho<br>Controle os Aplicativos de Inicialização<br>Acelere Seu Computador.<br>Proteja Seu Computador com o Windows Defender | . 183<br>184<br>185<br>188<br>191<br>194<br>195<br>197 |
| CAPÍTULO 1 | Conectando uma Impressora ou                                                                                                    |                                                        |
|            | Confie nos Dispositivos USB Plug and Play<br>Veja Todos os Dispositivos                                                                                                    | .201<br>.202<br>.203                                   |

| Conecte uma Impressora ou Outro Dispositivo                    |
|----------------------------------------------------------------|
| Acesse as Opções dos Dispositivos na Área de Trabalho 205      |
| Calibre Sua Tela Touchscreen                                   |
|                                                                |
| capítulo 14: Organizando Seus Documentos                       |
| Encontre um Arquivo Perdido                                    |
| Adicione um Local ao Acesso Rápido                             |
| Use o Explorador de Arquivos para Fácil Acesso aos Arquivos217 |
| Crie uma Pasta para Organizar Seus Arquivos                    |
| Use as Caixas de Seleção para Selecionar Arquivos              |
| Adicione o Botão Desfazer ao Explorador de Arguivos            |
| Mova um Arquivo de uma Pasta para Outra                        |
| Renomeie um Arguivo ou Pasta                                   |
| Exclua um Arquivo ou Pasta                                     |
| Recupere Arquivos ou Pastas Excluídos                          |
| Crie um Grupo Doméstico                                        |
| Ingresse em um Grupo Doméstico                                 |
| Faranda Dackun a Dactauranda Arminas                           |
| capítulo 15: Fazendo Backup e Restaurando Arquivos233          |
| Adicione um Disco Rígido Externo ou USB                        |
| Copie Arquivos de ou para um USB                               |
| Ative o Histórico de Arquivos                                  |
| Recupere Arquivos com o Histórico de Arquivos                  |
| Restaure um Computador que Não Está Funcionando Direito244     |
| · · - ·                                                        |
| INDICE                                                         |
|                                                                |

## Introdução

Windows 10 é o sistema operacional de última geração da Microsoft, o programa líder que torna o computador interessante e fornece suporte para outros programas, incluindo processadores de texto, visualizador de fotos e navegadores. Da mesma forma que a educação lhe permite aprender a ler um romance ou jogar um jogo, o Windows 10 habilita seu computador para desempenhar diversas atividades. Você pode usar o Windows 10 ou outro programa (ou *aplicativos*) para ler ou escrever uma história, jogar jogos ou escutar música e manter contato com os amigos e a família em qualquer lugar do mundo.

Assim como o Windows evoluiu nos últimos 30 anos, os computadores também — o *hardware.* Hoje em dia, é possível comprar um computador tão pequeno quanto um livro de bolso e mesmo esse computador tão pequeno (e que custa muito menos) é bem mais potente do que os computadores de 10 anos atrás. A tela é uma parte do hardware, assim como os dispositivos opcionais como o teclado e o mouse.

Não é necessário passar muito tempo no computador para concluir que deve haver uma forma mais fácil de usá-lo. Às vezes, os computadores parecem ser complexos e misteriosos. Você usou um telefone recentemente? Ou o controle remoto da televisão? Por que o teclado de todos os micro-ondas são diferentes? Por que todos os dispositivos mais novos oferecem inúmeras opções que você não quer e que ofuscam as que você quer? Bem, não tenho as respostas para todas essas perguntas, mas tenho instruções passo a passo para muitas das tarefas que você quer realizar no Windows 10.

Depois de muitos anos trabalhando com computadores, percebi que eles requerem paciência, curiosidade e um estudo mais metódico. A terceira idade, em especial, sabe que o aprendizado nunca tem fim e que aprender coisas novas mantém a juventude, pelo menos, metaforicamente. Ao final deste livro, você pode ser um craque multitarefas da informática fazendo ginástica virtualmente com o Windows 10. Por outro lado, se este livro lhe ajudar a fazer apenas uma coisa — usar e-mail, navegar na internet ou desfrutar de fotos e música — talvez seja apenas isso que você precise.

#### Sobre Este Livro

Idade é apenas um número. Este livro é direcionado para qualquer pessoa iniciante em Windows 10 e que queira instruções passo a passo sem muito vai e vem. Os itens *Neste Capítulo...* no início de cada capítulo é um guia para o que vem a seguir. Diversas imagens com observações mostram a tela do computador conforme os passos do livro. Ler este livro é como ter um amigo experiente por perto enquanto você usa o Windows 10... alguém que nunca tira o controle do computador das suas mãos.

O Windows 10 é uma obra em construção. A Microsoft atualiza o sistema operacional de vez em quando a fim de torná-lo mais seguro e agradável para os usuários. O Capítulo 3 mostra como verificar atualizações para o Windows 10. Como o sistema operacional está em constante atualização, as capturas de tela deste livro podem não ser exatamente iguais à sua tela, assim como as versões de alguns aplicativos e programas.

#### **Convenções Usadas Neste Livro**

Este livro utiliza algumas convenções para destacar informações importantes e ajudá-lo a se orientar.

- Formas diferentes de realizar os passos: no geral, você pode completar um passo destas três maneiras:
  - **Mouse:** siga estas instruções se você tiver um mouse.
  - **Touchscreen:** para estas tarefas toque seu dedo na tela.
  - **Teclado:** os atalhos do teclado são a forma mais rápida de executar uma tarefa.

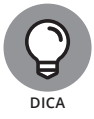

Quando puder escolher entre essas três opções, escolha a que for mais fácil para você.

- Ícones de dica: destaca as melhores sugestões relacionadas às tarefas da lista.
- Negrito: utilizo o negrito para referências às imagens e quando for para você digitar algo na tela por meio do teclado.

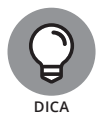

Muitas imagens possuem notas ou outras marcações para chamar sua atenção para uma parte específica. O texto indica o que procurar; a imagem o ajuda a encontrar.

- Endereços dos websites: se você comprou um ebook, os endereços dos websites são links. No texto, os endereços aparecem desta forma: www. altabooks.com.br. Veja o Capítulo 6 para informações sobre como navegar na internet.
- Opções e botões: apesar de o Windows 10 usar letras minúsculas nas opções e botões, eu os escrevo com letras maiúsculas para dar mais ênfase. Assim, você pode se deparar com um botão escrito Salve Aqui, mesmo que na tela apareça como Salve aqui.

#### **Como Ler Este Livro**

Você pode ler este livro do início ao fim ou simplesmente olhar o sumário ou o índice para encontrar as instruções necessárias para resolver um problema ou aprender novos assuntos quando precisar. Os passos em cada tarefa levam aonde você quer chegar com rapidez, sem muitas explicações técnicas. Em pouco tempo, você estará pegando o jeito e se tornará um usuário confiante de Windows 10.

A tecnologia sempre chega com suas exigências e conceitos, mas você não precisa aprender um outro idioma para usar um computador. Você não precisa de experiência anterior com computadores ou Windows. As instruções passo a passo lhe guiam através de tarefas específicas, tais como ver as notícias ou jogar um jogo. Esses passos fornecem as informações necessárias para a tarefa em questão.

#### Penso Que

Presumo que você tenha um computador e queira instruções passo a passo, claras e rápidas para resolver tudo no Windows 10. Também presumo que você queira saber apenas o que quer saber, apenas quando você precisa. Este livro não é uma Introdução a Computadores. Este livro é sobre o uso prático e funcional do Windows 10. Como um velho amigo meu disse: "Eu não preciso saber como se faz um relógio, só quero saber que horas são."

### Como Este Livro Está Organizado

Este livro está dividido em quatro partes para lhe ajudar a encontrar o que precisa. Você pode ler o livro inteiro ou apenas ir para as páginas do seu interesse.

- Parte I: Conhecendo o Windows 10. No Capítulo 1, ligue seu computador e familiarize-se com as partes essenciais do Windows 10, como a tela Iniciar e, também, como usar o mouse, o touchscreen ou o teclado. Conheça os recursos dos aplicativos do Windows no Capítulo 2. Para personalizar o Windows 10 ao seu gosto, vá para o Capítulo 3. No Capítulo 4, crie e modifique as configurações do usuário, como as senhas. Descubra a área de trabalho, como administrar as janelas e como personalizar a área de trabalho no Capítulo 5.
- Parte II: O Windows 10 e a internet. Use a internet para se atualizar e manter contato. Vá ao Capítulo 6 para usar o Edge para navegar na internet. Envie e receba e-mails no Capítulo 7. Vá ao Capítulo 8 para conhecer vários aplicativos que podem ajudá-lo a manter contato com os amigos e melhorar sua vida.
- Parte III: Divertindo-se com o Windows 10. Se você não se divertiu até agora, falhei com você. Pegue suas ferramentas e seus brinquedos no Capítulo 9 para se conectar à Loja Microsoft e instalar novos aplicativos. No Capítulo 10, aproveite suas fotos em seu computador. Se quiser escutar música e assistir um vídeo, veja o Capítulo 11.
- Parte IV: Além do Básico. No Capítulo 12, você verá que o Windows precisa de cuidado e manutenção, o que requer atenção de vez em quando. Descubra como conectar uma impressora ou outro dispositivo, tal como um mouse ou uma segunda tela no Capítulo 13. Você se identifica com a frase "um lugar para tudo e tudo em seu lugar?" O Capítulo 14 ensina como organizar seus documentos. Faça o backup dos seus arquivos e proteja-se contra a perda e atualize o Windows 10 quando ele não se comportar direito, tudo no Capítulo 15.

#### Além Deste Livro

Alguns tópicos do Windows que eu gostaria de abordar não couberam neste livro. Não havia espaço para eles, portanto criei espaço em outro lugar. Você pode encontrar tais tópicos online:

Folha de Cola completa: a Folha de Cola ajuda a escolher o programa padrão para abrir diferentes tipos de arquivos, usar as janelas dos aplicativos na tela, abrir uma segunda área de trabalho e trocar a senha do seu computador. Encontre a folha de cola no website da editora em www.altabooks.com.br procurando pelo título ou ISBN do livro.

Extras Online: vá para www.dummies.com/webextras/ windows10forseniors (conteúdo em inglês) para ver artigos sobre as notificações, fazer upload e download de arquivos no OneDrive e personalizar a barra de ferramentas Acesso Rápido no Explorador de Arquivos.

### De Lá para Cá Daqui para lá

Procure no sumário ou no índice por um tópico que seja do seu interesse. Ou apenas vire a página e comece do início. O livro é seu.

# Começando com o Windows 10

#### NESTA PARTE . . .

Dê os primeiros passos para se familiarizar ao computador

Conheça as ferramentas que farão você dar ordens ao seu computador.

Saiba o que são aplicativos e o que eles podem fazer por você.

#### **NESTE CAPÍTULO**

Ligue e desligue seu computador

Conheça o mouse, o teclado e o teclado virtual

Aprenda a ver os aplicativos do Windows 10

## Capítulo 1 **Conhecendo o Windows 10**

om o Windows 10, a Microsoft criou uma nova versão do Windows, seu *sistema operacional* (o programa principal de qualquer computador) carro-chefe. O Windows 10 pode ser usado em uma grande variedade de dispositivos, desde um smartphone a uma televisão de tela grande/sistema de entretenimento: o tamanho único que se encaixa em todos. Você pode usar os mesmos programas com vários dispositivos e também acessar os documentos que criou (tais como fotos e e-mail — arquivos e dados para os nerds) a partir de qualquer computador que possua o Windows, proporcionando uma extraordinária mobilidade e liberdade de escolha.

Embora muitas empresas criem programas que você talvez use, a Microsoft tenta atribuir funções similares por meio de programas diferentes. Por exemplo, abrir um documento ou enviar uma foto por e-mail para um amigo consiste nos mesmos passos independentemente do programa utilizado. Não é necessário aprender formas diferentes de executar tarefas comuns em cada programa. Essa consistência cairá bem ao usar o Windows 10 e outros programas mais novos.

Neste capítulo, iniciaremos o computador e começaremos com a *tela Iniciar*, a parte principal do Windows 10. Conheceremos opções para seu uso com o

*hardware* (os dispositivos do computador). Em seguida, sairemos do Windows 10 e voltaremos para saber mais.

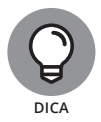

A maneira mais fácil de obter o Windows 10 é tê-lo pré-instalado em seu computador. Se seu computador atual usar o Windows 7, Windows 8 ou Windows 8.1, faça uma atualização para o Windows 10. Porém, alguns computadores mais antigos não terão as funções mais novas, como a tela touchscreen.

#### Diga ao Seu Computador o que Fazer

Como fazer com que o Windows 10 faça o que você quer? Você pode dar ordens ao computador de várias formas, dependendo da sua máquina (hardware). Por exemplo, um computador de mesa possui funções diferentes de um telefone portátil. Você pode ter algumas ou todas estas opções:

- » Mouse
- >>> Tela touchscreen
- » Teclado

Um outro dispositivo para usar com o Windows é o touchpad, que é encontrado nos teclados de laptop. Quando você move o dedo no touchpad, o ponteiro se move na tela.

Se você tiver um computador com mais de um desses dispositivos, você talvez use somente um ou, provavelmente, varie dependendo do que tem para fazer. Use a técnica que for melhor para você, mas não tenha medo de experimentar. Nas próximas seções, você verá os prós e os contras de todos esses dispositivos para usar no Windows 10. Em seguida, você estará pronto para ligar seu computador e usá-lo.

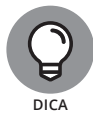

Nos passos no decorrer do livro, *escolher* ou *selecionar* se referem a usar o mouse, a tela touchscreen ou o teclado físico. *Arrastar* se refere ao mouse ou ao dedo.

#### Mova o Mouse

Por muitos anos, os computadores tiveram um mouse, um dispositivo do tamanho de um sabonete que você move sobre a mesa com sua mão. Mova o mouse e observe como a seta chamada *ponteiro* se move pela tela do computador. Um mouse tem dois ou mais botões; alguns possuem um botão de rolagem entre os botões. Os tópicos a seguir descrevem formas de usar o mouse com o Windows 10. Em cada um, mova o mouse para posicionar o ponteiro sobre um item específico antes dos procedimentos:

- Clique: mova o ponteiro do mouse em formato de seta na tela sobre um item específico, pressione e solte o botão esquerdo do mouse — isso é um clique.
- Clique duplo: pressione e solte o botão direito do mouse para exibir as funções disponíveis. Observe que a palavra *clique* por si só significa usar o botão esquerdo do mouse.
- Arrastar: pressione e segure o botão esquerdo do mouse e, então, mova o ponteiro pela tela. Quando quiser mover um objeto, você o arrasta. Solte o botão do mouse para soltar o objeto.

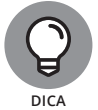

Fique atento a palavra *clique* indicando o uso de um botão do mouse e *role* indicando o botão de rolagem.

#### Toque na Tela

Uma tela sensível ao toque (*touchscreen*), permite que você toque na tela para dizer ao computador o que fazer. Basicamente, você usa um dedo ou dois, embora algumas telas touchscreen permitam o uso de todos os dez dedos. Em alguns casos, você pode usar uma caneta especial chamada *stylus* em vez do seu dedo. Tablets e alguns smartphones possuem tela touchscreen. Essas telas são menos comuns em computadores de mesa e em laptops, mas isso está mudando. Não tem certeza qual tela você possui? Quando você estiver usando o Windows 10, dê um toque na tela com seu dedo indicador para ver o que acontece.

Estas são as formas de interagir com uma tela touchscreen:

- Tocar: toque a tela rapidamente. Você seleciona um objeto, tal como um botão, ao tocá-lo.
- Arrastar: toque e segure seu dedo na tela e, então, mova seu dedo por ela. Você move um objeto, tal como uma carta de baralho em um jogo, ao arrastá-lo.
- Deslizar: toque e mova seu dedo mais rápido do que arrastar. Você pode deslizar seu dedo pela tela a partir dos quatro cantos da tela para exibir opções e comandos. Você desliza páginas para avançar ou voltar.